# 診療時間表など表のセルの背景色を設定・変更する方法

### 1. 概要

診療時間表など表のセルの背景色を設定・変更する方法として、以下の方法があります。

・診療時間表のセルの背景色を自由に設定する方法

```
お好みの背景色を選択することにより、自由に設定することができます
```

・診療時間表のセルのグレーなど白以外の背景色を白に変更する方法
 グレーなど白以外の背景色を白に戻すことができます

## 2. 診療時間表のセルの背景色を自由に設定する方法

- ① 編集画面にログイン(サインイン)し、編集するページの編集画面を開きます。
  ② 修正したい箇所を選択します。
- (3)「書式の削除」をクリックします。

─ 内容(extfields-18-textarea) <sup>Q</sup>

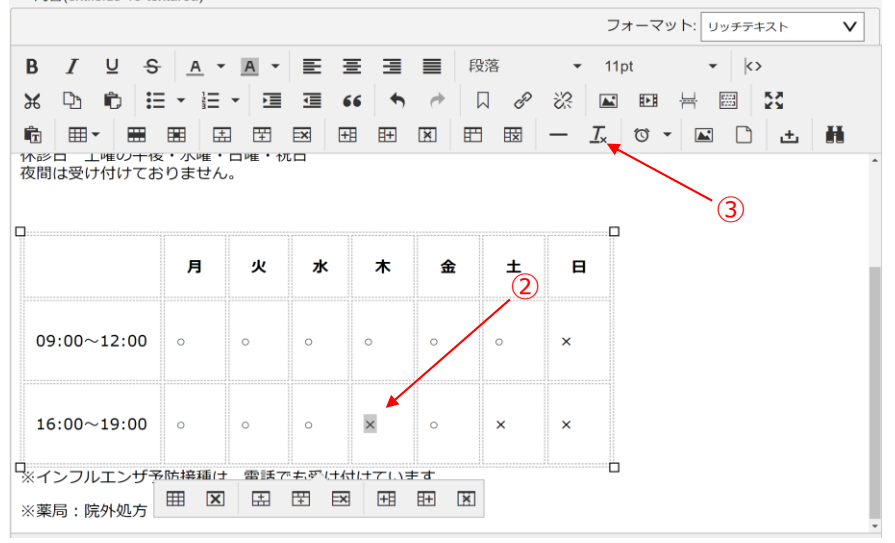

 ④ 続けて修正したい箇所へカーソルを表示させます。(一度セルをクリックして、セルの中でカーソルをアクティブにしてください。)
 ⑤ セル内で右クリックをして、表示されたメニューの「セル」へポインターを移動させ、更にメニューを表示させ、 「セルの詳細設定」をクリックします。

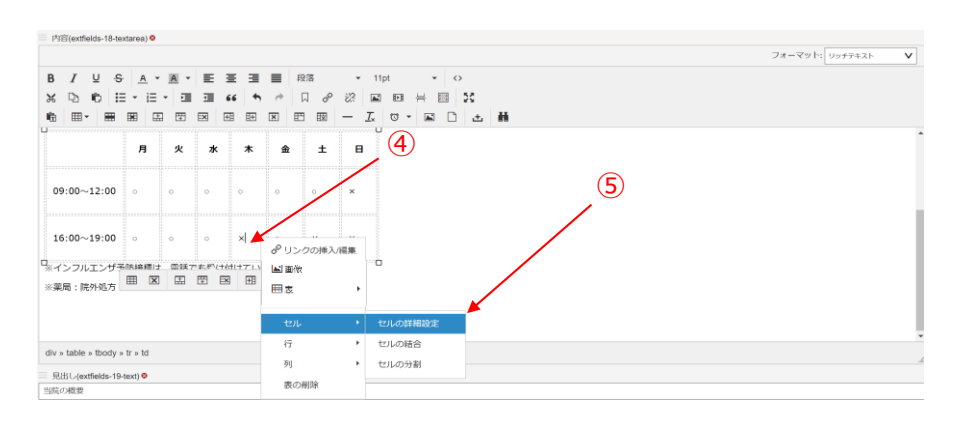

⑥ セルの詳細設定が表示されるので、背景色の選択画面を表示させ、背景色を選択し、「OK」をクリックします。

🧷 「OK」をクリックします。

⑧ ページの編集が終わったら、ページの「更新」をクリックします。

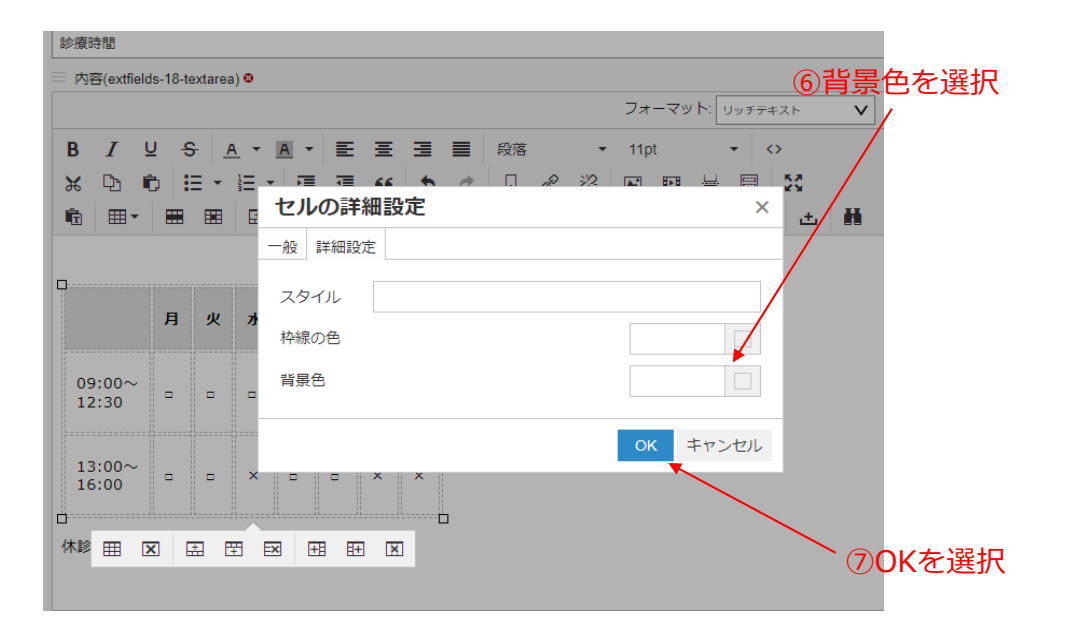

# 3. 診療時間表のセルのグレーなど白以外の背景色を白に変更する方法

① 編集画面にログイン(サインイン)し、修正する該当のページの編集画面を開きます。

2 修正したい箇所を選択します。

③「書式の削除」をクリックします。

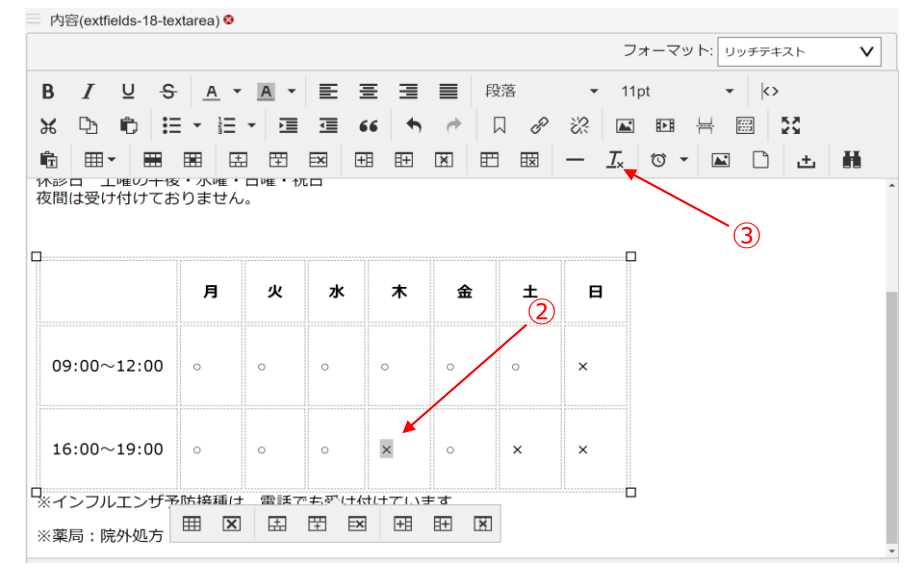

 ④ 修正したい箇所へカーソルを表示させます。(一度セルをクリックして、セルの中でカーソルをアクティブにしてください。)
 ⑤ 右クリックをして、表示されたメニューの「セル」へポインターを移動させ、更にメニューを表示させ、「セルの詳細設定」 をクリックします。

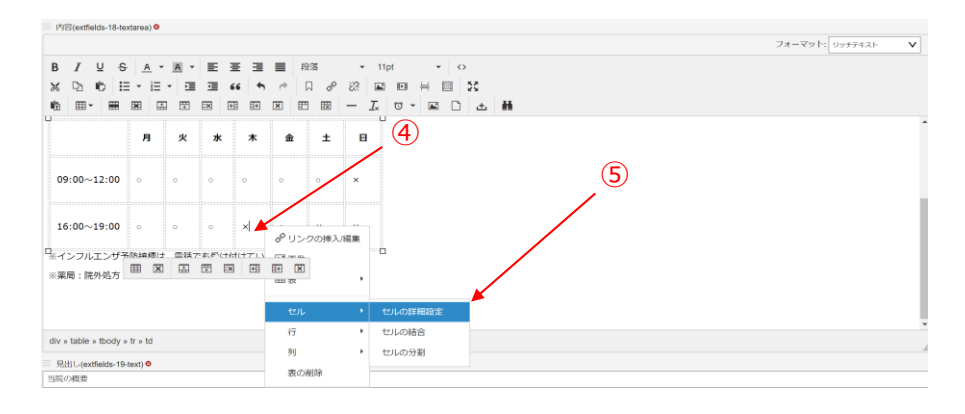

### ⑥ セルの詳細設定が表示されるので、背景色の値を空欄にします

### 🤊 「OK」をクリックします。

⑧ ページの編集が終わったら、ページの「公開」をクリックします。

| 診療時間                          |                                   |                   |
|-------------------------------|-----------------------------------|-------------------|
| ̄ 内容(extfields-18-textarea) ⁰ |                                   | ⑥背景色を空欄にする        |
|                               |                                   | フォーマット: リッチテキスト 🗸 |
| BIUSA                         | · <u>▲</u> • <u></u> 王 王 王 ■ 段落 • | 11pt 👻 🔿          |
| 🗶 🗅 🖨 🗄 - 🗄                   |                                   | ka na 🛶 🛤 🐹       |
|                               | セルの詳細設定                           | × 🛓 👪             |
|                               | 一般 詳細設定                           |                   |
|                               | スタイル                              |                   |
| 月火力                           | 枠線の色                              |                   |
| 09:00~<br>12:30               | 背景色                               |                   |
| 12:00-                        |                                   | OK キャンセル          |
| 16:00 - ×                     |                                   |                   |
|                               |                                   |                   |
|                               |                                   |                   |
|                               |                                   | ⑦OKを選択            |